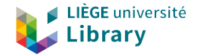

# Formation Lodel/PoPuPS

4. Gérer les articles dans Lodel

Bernard Pochet – ULiège Library

2021 (cc-by)

Bernard Pochet – ULiège Library

Pour accéder à la gestion du site, il faut passer par le mode "accès réservé" (lien tout en bas de l'écran lorsque vous êtes sur le site de votre revue)

| <ul> <li>Image: A second second s</li></ul> |                                                                                                    |                  | Site        | 1780-4507                      |
|----------------------------------------------------------------------------------------------------|----------------------------------------------------------------------------------------------------|------------------|-------------|--------------------------------|
|                                                                                                    | Logiciel d'édition électronique                                                                                                    |                  | Utilisateur | bpochet (Administrateur Lodel, |
| lod                                                                                                    |                                                                                                    |                  |             |                                |
|                                                                                                    |                                                                                                    |                  |             |                                |
| Édition Tableau c                                                                                                    | e bord Information Index Site Administration Messagerie interne (1)                                                                                                    |                  |             |                                |
| Parcourir Chercher                                                                                                    | Options du site                                                                                                    |                  | (Ch         | ercher Ok                      |
| Racine                                                                                                    |                                                                                                    |                  |             |                                |
| Racine du Racine du Rac          | site                                                                                                    |                  |             | Tout déplier                   |
| Ajouter :                                                                                                    | Addications D Texter simples D Siter                                                                                                    |                  |             |                                |
| 4 ו 🛄                                                                                                    | " Volume 25 (2021) " (rubrije)                                                                                                    | (3) Voir         | Éditer      | Dépublier Supprimer            |
|                                                                                                    | * • 🔄 * Numéro 1 * (numero)                                                                                                    | Voir             | Éditer      | Dépublier Supprimer            |
|                                                                                                    | Tatiumn sowing and first-year mowing enhance flowering species abundance and diversity in wildflower strips "Julien Papuray, Valentin Gillaux, Sernard Bodian et                                                                                     | 3 Voir           | Éditer      | Dépublier Supprimer            |
|                                                                                                    | Wariabilités morphologiques de quelques populations de Plantago atbicans L. le<br>long d'un transect nord-sud dans la région du Sud-Oranais (Ouest algérien)<br>" Nacam Bachmandar Oroucho, faith a dudou-clouris, Nacati Handi E Héda Débar (reine) | ③ Voir           | Éditer I    | Dépublier Supprimer            |
| + •• 🛅                                                                                                    | " Volume 24 (2020) " (ndmps)                                                                                                    | ()<br>()<br>Voir | Éditer      | Dépublier Supprimer            |
|                                                                                                    | • • Image: "Numéro 1" (numero)                                                                                                    | (3) Voir         | Éditer      | Dépublier Supprimer            |
|                                                                                                    | • • Image: Numéro 2 * (numero)                                                                                                    | 3 Voir           | Éditer I    | Dépublier Supprimer            |
|                                                                                                    | • • Image: Numéro 3 " (numero)                                                                                                    | 3 Voir           | Éditer I    | Dépublier Supprimer            |
|                                                                                                    | • • Image: "Numéro 4 " (numero)                                                                                                    | ⑦ Voir           | Éditer I    | Dépublier Supprimer            |
| ÷ ⊧ • 🛅                                                                                                    | * Volume 23 (2019) * (radrique)                                                                                                    | ⑦ Voir<br>④      | Éditer      | Dépublier Supprimer            |
| Bernar                                                                                                    | d Pochet – ULiège Library Formation <i>Lodel/PoPuPS</i>                                                                                                    |                  | 202         | 21 (cc-by) 3                   |

## Importer un article

Numéro 1 (numero)

Pour importer un nouvel article, il faut sélectionner "Textes" et choisir le type de document que vous importez :

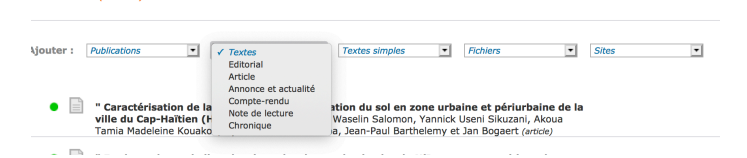

### Il faut ensuite sélectionner l'article sur le disque dur et l'importer :

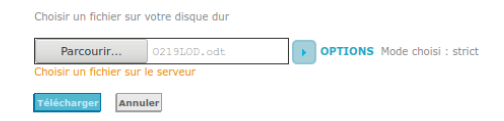

### Si tout se passe bien, Lodel vous en informe

#### Vérification du balisage

| Importer et visualiser | Importer sans pass | er par le formulaire | Continuer | Importer à nouveau | Annuler |
|------------------------|--------------------|----------------------|-----------|--------------------|---------|
| RÉSULTATS              |                    | INFORMATIONS         |           |                    |         |
| IMPORT RÉUSS           | I                  |                      |           |                    |         |
| Bravo !                |                    |                      |           |                    |         |
| Titros                 |                    |                      |           |                    |         |
| litres                 |                    |                      |           |                    |         |

Il faut ensuite :

- cliquer sur **Continuer**
- vérifier attentivement les métadonnées
- attacher éventuellement :
  - la version pdf de l'article
  - les annexes
- Voir l'article dans l'interface web
- Publier l'article pour qu'il soit visible dans l'interface publique

|                                                                                                    |                                                                                                    | Site 178-4507 Utilitateur topotret (Administrateur Lader) Discontracture Contracture Contr |
|----------------------------------------------------------------------------------------------------|----------------------------------------------------------------------------------------------------|----------------------------------------------------------------------------------------------------|
| Édition Tableau de bord Information Index Site Administration                                                                                                    |                                                                                                    |                                                                                                    |
| Parcourir Chercher Options du site                                                                                                    |                                                                                                    | Charcher Ok                                                                                                    |
| Racine > Volume 25 (2021) > Numéro 1 > Autumn sowing and first-year mowing enhance flower                                                                                                    |                                                                                                    |                                                                                                    |
| Autumn sowing and first-year mowing enhance flowering species abundance and dive (artic                                                                                                    | cle)                                                                                                    |                                                                                                    |
| Ajouter : Addications                                                                                                    |                                                                                                    |                                                                                                    |
| Three i         Marrier do document         The do document         Three advanced of document (document (document (document (document (document (document (document )document))))))))))))))))))))))))))))))))))))                                                                                                    | Internations are Fueld?  Permaine  Provide Control of Control of C |                                                                                                    |
| insect in agreecosystems. There is a need to determine implementation processes that<br>maximize the development of the soon flowering species.<br>Objectives: To determine the effect of I sooning provide (antuma and apring) and ii) early<br>entiting of annuals during the first growing season on the development of the soon perennial<br>species. | (Max )                                                                                                    |                                                                                                    |
| Method. We surveyed species development during three years (2012-2014) in 24 plots in an<br>experimential widdhows strip. Plots were some either in autumn or in spring, and received or<br>not an early cutting management in 2012.                                                                                                    |                                                                                                    |                                                                                                    |
| Results. Sown species were favored by autumn sowing. A few species did better after spring<br>sowing. Two years later (2014), early cutting management enhanced sown flowering species<br>abundance and diversity in case of spring sowing only.                                                                                                    |                                                                                                    |                                                                                                    |
| Conclusions. Studying implementation and management protocols is of first importance to<br>improve the efficiency of wildflower strips. We recommend autumn sowing as a first<br>approach, and mowing aimed at controlling annuals in the first year after sowing.                                                                                        |                                                                                                    |                                                                                                    |
| Bernard Pochet – ULiège Library                                                                                                    | Formation Lodel/PoPuPS                                                                                                    | 2021 (cc-by) 7 /                                                                                                    |

| _ |  |
|---|--|
|   |  |
|   |  |

Texte du document

#### 1. Introduction

Recently, strong biodiversity declines have been observed in agricultural landscapes due to their intensification (Stoate et al., 2001). Wildflower strip implementation in arable fields was therefore encouraged through agric renormania laukoifies with the aim to support flowerfeeding insect populations as well as insect-mediated ecosystem services (Batáry et al., 2015; Uyttenbrock et al., 2016).

Implementing strips that provide flowers over the long term has proven to be challenging (smith et al., 2010; eVentury et al., 2017). Coversponse in to events more granulands using peremain infigurous fords and graness (Gimmer et al., 2018; Figueray et al., 2019). However, discograndes may cover between what is a zonou and what is a sentily obtained in the field (Uptenhencesk et al., 2017; Schmidt et al., 2020). There is therefore a need to determine implementation processes that maximize the development of the sources perimeters.

First, the sowing period may influence the emergence

Texte au format PDF

| Fichier : | docannexe | /file/1881 | 2/_piqueray | .pdf (401k) |
|-----------|-----------|------------|-------------|-------------|
|           |           |            |             |             |

Conserver le fichier actuel
 Supprimer

Choisir un fichier sur votre disque dur

Browse... No file selected.

Choisir un fichier sur le serveur

| late de la publication électronique                                          |  |  |
|------------------------------------------------------------------------------|--|--|
| 01 décembre 2020                                                             |  |  |
| Date de la publication sur papier                                            |  |  |
|                                                                              |  |  |
| Pagination du document sur le papie                                          |  |  |
|                                                                              |  |  |
|                                                                              |  |  |
| Droits d'auteur                                                              |  |  |
| Droits d'auteur<br>Propriété intellectuelle                                  |  |  |
| Droits d'auteur<br>Propriété intellectuelle<br>Langue du document            |  |  |
| Droits d'auteur<br>Propriété intellectuelle<br>Langue du document<br>English |  |  |
| Droits d'auteur<br>Propriété intellectuelle<br>Langue du document<br>English |  |  |
| Droits d'auteur<br>Propriété intellectuelle<br>Langue du document<br>English |  |  |

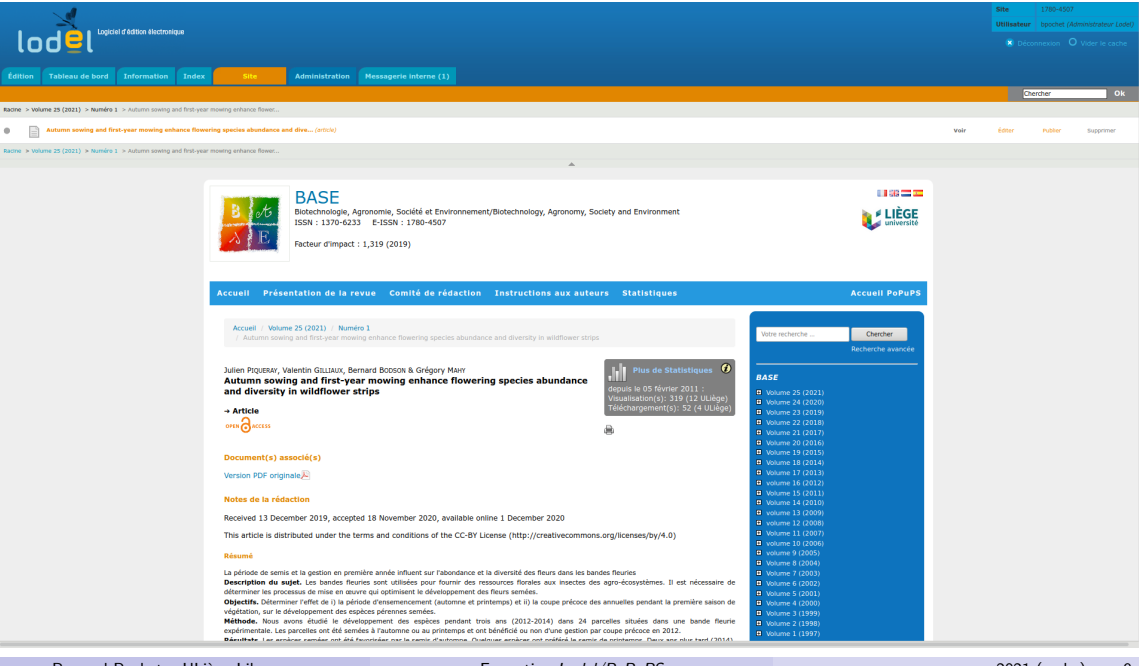

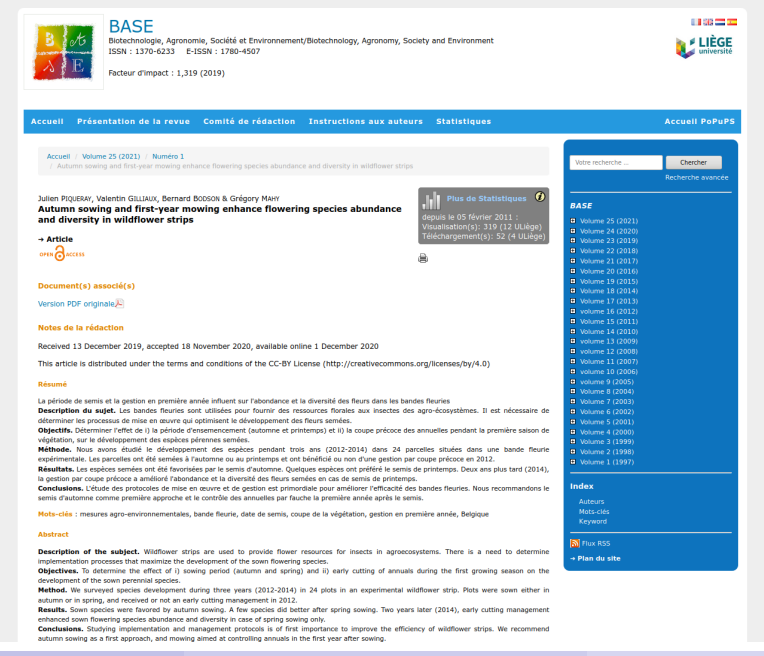